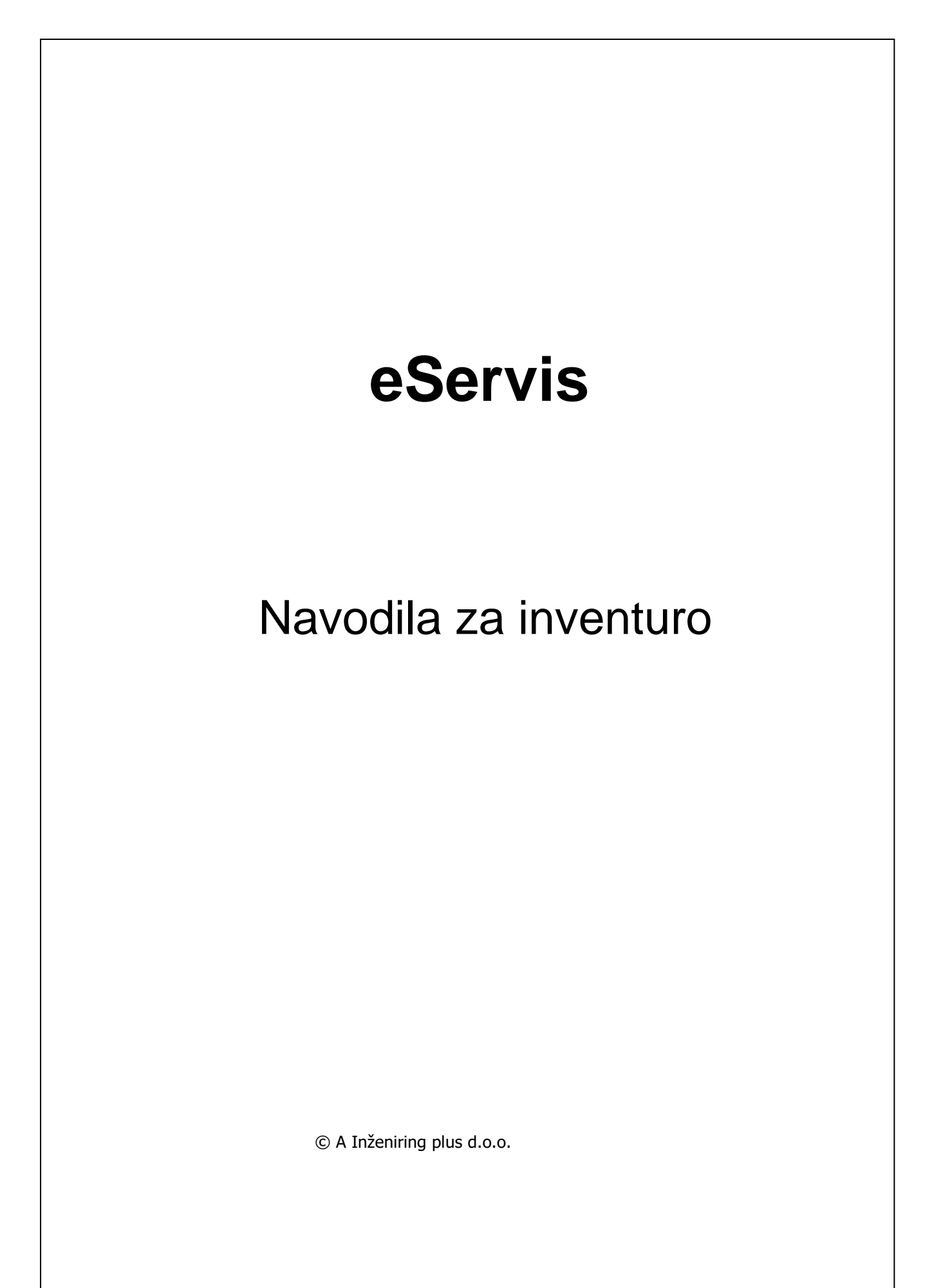

# Vsebina

Ι

| Inventura                           | 1 |
|-------------------------------------|---|
| 1 Uvod                              | 1 |
| 2 Izpis vrednosti zalog             |   |
| 3 Izpis neobračunanega materiala    |   |
| 4 Začetek inventure                 |   |
| 5 Izpis popisne liste               | 6 |
| 6 Vnos inventurnega stanja          | 9 |
| 7 Izpis inventurnih razlik          |   |
| 8 Zaključek inventure               |   |
| 9 Izpis vrednosti inventurnih zalog |   |
|                                     | 0 |

# 1.1 Uvod

Funkcija za izvedbo inventure se nahaja v menuju **SKLADIŠČE**, kjer z levim gumbom na miški kliknemo na opcijo **Inventura**:

| 🙆 eServis ® Ver.: 3.03.06   © 3 | 2003 A Inženiring + d.o.o.   Ser. |                               | - • •                  |
|---------------------------------|-----------------------------------|-------------------------------|------------------------|
| Datoteka Urejanje SERVIS        | SKLADIŠČE TRGOVINA BLAGAJNA       | ŠIFRANTI ZALOGE POM.FL        | INKCUE GARANCUE SISTEM |
| DBU Posodobitve Opcije          | Izdaje                            |                               |                        |
|                                 | Material na nalogu                |                               |                        |
|                                 | Prevzem materiala/Prenosnica      |                               |                        |
|                                 | Likvidacija prevzemov             |                               |                        |
|                                 | Vnos fakture na prevzemnico       |                               |                        |
|                                 | Naročanje materiala               | →                             |                        |
|                                 | Popravek prevzema                 | ▶                             |                        |
|                                 | Zaloge                            | •                             |                        |
|                                 | Spremembe cen                     | •                             |                        |
|                                 | Izpisi                            | •                             |                        |
|                                 | Min max plan                      |                               |                        |
|                                 | Top lista prodaje                 |                               |                        |
| _                               | Prealed lokacii                   |                               | -                      |
|                                 | INVENTURA                         | <ul> <li>Inventura</li> </ul> |                        |
| L                               |                                   |                               | -                      |
|                                 |                                   |                               |                        |
|                                 |                                   |                               |                        |
|                                 |                                   |                               |                        |
|                                 | SUPERVIS                          | OR                            |                        |

V kolikor so bile v preteklem obdobju že izvedene inventure v informacijskem sistemu **eServis**, se na zaslon izpiše okno s pregledom dosedanjih inventur:

| ( | Pregled in    | iventur                        |                             |                           |
|---|---------------|--------------------------------|-----------------------------|---------------------------|
|   | Inventura     | Začetek inventure              | Zaključek inventure         | Inventura v teku          |
|   | 1             | 06.12.2008 07:55:18            | 07.12.2008 09:19:16         | Ne                        |
|   | 2             | 05.12.2009 08:14:43            | 06.12.2009 09:15:07         | Ne                        |
|   | 3             | 04.12.2010 07:20:47            | 05.12.2010 10:12:17         | Ne                        |
|   | 4             | 10.12.2011 07:26:50            | 11.12.2011 10:47:14         | Ne                        |
|   | 5             | 10.12.2011 07:27:24            | 11.12.2011 10:47:14         | Ne                        |
|   |               |                                |                             |                           |
|   |               |                                |                             |                           |
|   |               |                                |                             |                           |
|   |               |                                |                             |                           |
|   |               |                                |                             |                           |
|   | <u>D</u> odaj | <u>S</u> premeni l <u>š</u> či | Zaključi <u>K</u> njiži Med | letna Letna <u>I</u> zhod |

Vsaka inventura ima svojo zaporedno številko, datum in čas začetka inventure, datum in čas zaključka inventure ter indikator (status) izvajanja. Indikator izvajanja je postavljen na status **Da**, ko je inventura v teku. Inventura v teku je možna ena sama in ta je zadnja v pregledu inventur (z najvišjo zaporedno številko).

Inventur, izvedenih v preteklem obdobju, ni možno na noben način spreminjati. Lahko pa jih je možno pregledovati in po potrebi tudi ponavljati izpise (izpis vrednosti inventurnih zalog, inventurnih razlik itd.).

Na voljo imamo dve vrsti inventur. To sta letna in medletna. Razlika med obema inventurama je ta, da se pri letni inventuri ažurira zaloga z inventurnim stanjem in se kreirata interni prevzem in interna izdajnica (za inv. viške in manjke) medtem, ko se pri medletni inventuri ažuriranje zalog in kreiranje prevzemov ne izvede. Med izvajanjem letne inventure je blokirano izdelovanje novih dokumentov, ki vplivajo na zalogo ter odpiranje, zakljucevanje in obračunavanje delovnih nalogov. Mogoči so samo vpogledi v posamezne dokumente in izpisovanje poročil.

### <u>PRED ZAČETKOM INVENTURE JE POTREBNO OBVEZNO IZPISATI VREDNOST</u> ZALOG TER NEOBRAČUNAN MATERIAL NA DELOVNIH NALOGIH V SERVISU IN NA ODPRTIH TRGOVINSKIH RAČUNIH!!!

## 1.2 Izpis vrednosti zalog

Vrednost zalog se izpiše v menuju **ZALOGE**, kjer izberete metodologijo vrednotenja zalog, ki ga uporabljate v sistemu in nato opcijo Vrednost zalog oz. Izpsi zalog:

| ( | <b>A</b>                                                 | Vrednost zalog         | - • ×         |
|---|----------------------------------------------------------|------------------------|---------------|
|   | Za skladišče:<br>Za dobavitelja:<br>Za tip:<br>Za grupo: |                        |               |
|   | Vrsta izpisa:                                            | ● detajlni<br>○ zbirni |               |
|   | Z MPC:                                                   | Ne 🗸                   |               |
|   | Izpis za VW:                                             | Ne v                   |               |
|   | Izpis po skladiščil                                      | n: 🔲                   |               |
|   | <u>T</u> iskaj                                           |                        | <u>l</u> zhod |

Pri vodenju zalog po povprečnih nabavnih vrednostih se uporabi izpis Izračun povp.zal na dol.dan:

| ۵                            | Izračun povp.zal. na dol.dan | ×             |
|------------------------------|------------------------------|---------------|
| Zaloga na dan:<br>Skladišče: | 19.11.2013                   |               |
| Detaljni izpis               | CSV po starosti              |               |
| <u>Izvedi</u>                |                              | <u>I</u> zhod |

3

124.33

# 1.3 Izpis neobračunanega materiala

#### Neobračunan material na odprtih delovnih nalogih

Izpis materiala na neobračunanih delovnih nalogih se izpiše v menuju **SKLADIŠCE -> Izpisi -> Izdaje na nalog**. Datum mora biti za obdobje od 00.00.0000 do današnjega datuma. V polju **Nalogi** izberemo **Neobračunani nalogi**, v polju **Cene** izberemo **Proizvajalčeve cene** in za izpis kliknemo na gumb **Izpis**:

| 🙆 Izdaje na na | log_8                                                             | - • • |
|----------------|-------------------------------------------------------------------|-------|
| Datum od:      | 00.00.0000 do: 27.11.2013                                         |       |
| Skladišče (pr  | azno za vsa):                                                     |       |
| Nalogi:        | Vsi nalogi                                                        |       |
| Vrsta izpisa:  | Vsi nalogi<br>Obražupani palogi<br>Neobračunani nalogi            |       |
| Cene:          | <ul> <li>Grosistične cene</li> <li>Proizvajalčeve cene</li> </ul> |       |
| Material za ga | arancijo: 📃                                                       |       |
| <u>T</u> iskaj |                                                                   | Izhod |

Primer izpisa materiala na neobračunanih delovnih nalogih je razviden iz spodnje slike:

| SERVIS d.o.o.  |            |
|----------------|------------|
| CELOVŠKA 122   | 27.11.2012 |
| 1117 LJUBLJANA | Stran: 1   |
| Tel.:          |            |

#### IZDAJE NA NALOG PO STROŠKOVNIH MESTIH

Od: 00.00.0000 do: 27.11.2013

Cene so netto nabavne

Neobračunani nalogi Vsa skladišča

| SM       | nalog       | št.izda material    | naziv                   | obr.količ | neobr.količ | nab.cena | obr.znesek | neobr.znesek |
|----------|-------------|---------------------|-------------------------|-----------|-------------|----------|------------|--------------|
| 91331    | 002676      | 7429 205468         | FILTER M. QP AUTO       |           | 1,00        | 57,00    |            | 57,00        |
| 91331    | 002676      | 7429 289571         | OLJNI FILTER STARA KAT. |           | 1,00        | 28,76    |            | 28,76        |
| 91331    | 002676      | 7429 66855200       | MIKROFILTER KLIME       |           | 1,00        | 38,57    |            | 38,57        |
| Skupaj z | a stroškovn | io mesto: 91331 SER | /IS                     |           |             |          |            | 124,33       |

Skupaj vsa stroškovna mesta:

#### Neobračunan material na odprtih trgovinskih računih

Izpis materiala na odprtih trgovinskih računih se izpiše v menuju **Trgovina -> Blago na odpremnicah.** Primer izpisa materiala na odprtih trgovinskih računih je razviden iz spodnje slike:

| SERVIS d.o.o.                  | 27.11.2012           |
|--------------------------------|----------------------|
| CELOVSKA 122<br>1117 LJUBLJANA | 11:31:42<br>Stran: 1 |
| Tel.:                          |                      |

### EVIDENČNI PREGLED ZALOGE NA DOBAVNICAH

| materia   |                       | količina | neto cena dob. | vednost dob. | prod. cena | prod. vrednost | davek |
|-----------|-----------------------|----------|----------------|--------------|------------|----------------|-------|
| 000003011 | KRPA                  | 1,000    | 4,06           | 4,06         | 7,03       | 7,03           | 1,55  |
| 000014023 | ŽARNICA 12V 21W BA15S | 2,000    | 0,25           | 0,50         | 0,72       | 1,44           | 0,32  |
| Skupaj:   |                       |          |                | 4,56         |            | 8,47           | 1,87  |

# 1.4 Začetek inventure

| A Pregled in  | iventur             |                                          |                        |
|---------------|---------------------|------------------------------------------|------------------------|
| Inventura     | Začetek inventure   | Zaključek inventure                      | Inventura v teku       |
| 1             | 06.12.2008 07:55:18 | 07.12.2008 09:19:16                      | Ne                     |
| 2             | 05.12.2009 08:14:43 | 06.12.2009 09:15:07                      | Ne                     |
| 3             | 04.12.2010 07:20:47 | 05.12.2010 10:12:17                      | Ne                     |
| 4             | 10.12.2011 07:26:50 | 11.12.2011 10:47:14                      | Ne                     |
| 5             | 10.12.2011 07:27:24 | 11.12.2011 10:47:14                      | Ne                     |
|               |                     |                                          |                        |
|               |                     |                                          |                        |
|               |                     |                                          |                        |
|               |                     |                                          |                        |
|               |                     |                                          |                        |
| <u>D</u> odaj | Spremeni Išč        | i <u>Z</u> aključi <u>K</u> njiži Medlet | na Letna <u>I</u> zhod |

Za začetek nove inventure kliknemo v spodnjem oknu na gumb **Dodaj**:

tako, da se na zaslon izpiše spodnje okno, kjer za nadaljevanje kliknemo na gumb DA oz. YES:

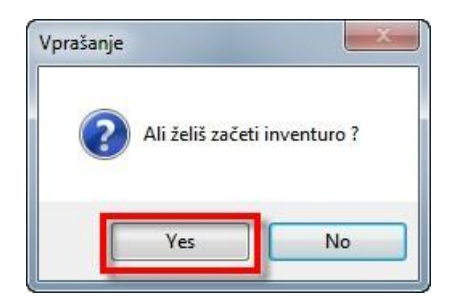

V primeru izbire letne inventure (klik na gumb **DA** oz. **YES**) je v nadaljevanju onemogočeno kakršnokoli izdajanje oz. prevzemanje materiala na zalogo s tem, da se ob zaključku inventurna količina prepiše v zaloge. Enako ni možno spreminjati cen artiklom.

Pri izbiri medletne inventure (klik na gumb **NE**oz. **NO**) je izdajanje in prevzemanje materiala na zalogo nemoteno in ob zaključku inventure se inventurna količina ne prepiše v zalogo.

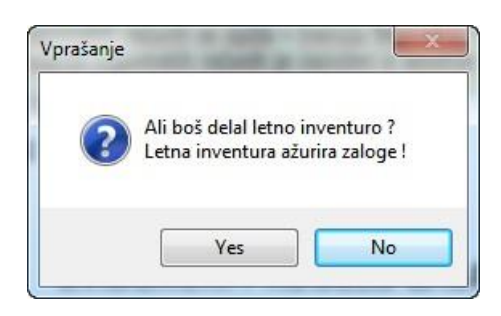

Medletna inventura ne vpliva na zalogo v skladišču, medtem ko letna inventura, ob zaključku, prepiše inventurne količine v določeno skladišce na zalogo.

Po izbiri inventure se na zaslon izpiše spodnje izbirno okno, kjer z miško izberemo ustrezno opcijo in kliknemo na gumb **Izvedi**:

5

| A Prepis v inventurno tabelo                                          |  |
|-----------------------------------------------------------------------|--|
| V inventurno tabelo prepišem:                                         |  |
| <ul> <li>vse artikle s prometom</li> <li>artikle na zalogi</li> </ul> |  |
|                                                                       |  |

Pomen zgornjih opcij:

vse artikle s prometom
 v inventurno tabelo bodo prepisani vsi artikli, s katerimi je bil v preteklem
 obdobju ustvarjen kakršenkoli promet in so na zalogi ali pa ne,
 v inventurno tabelo bodo prepisani vsi artikli, ki so trenutno na zalogi.

Po končanem prepisu v inventurno tabelo se na zaslon izpiše spodnje obvestilo, kjer z miško kliknemo na gumb **V redu** oz. **OK**:

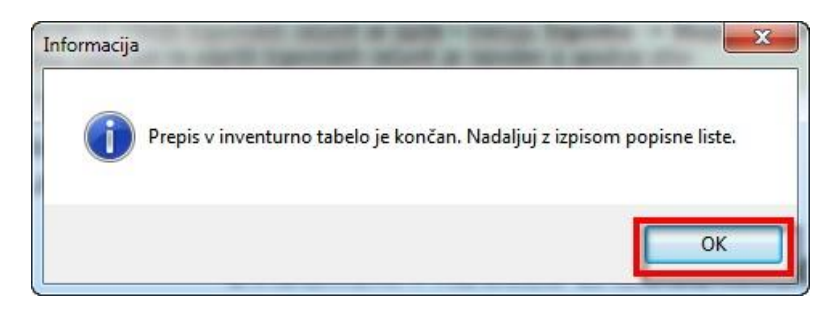

Sledi okno z opozorilom za izpis nedokončane proizvodnje, ki ga je potrebno ročno izpisati v menuju **SKLADIŠČE -> Izpisi -> Izdaje na nalog:** 

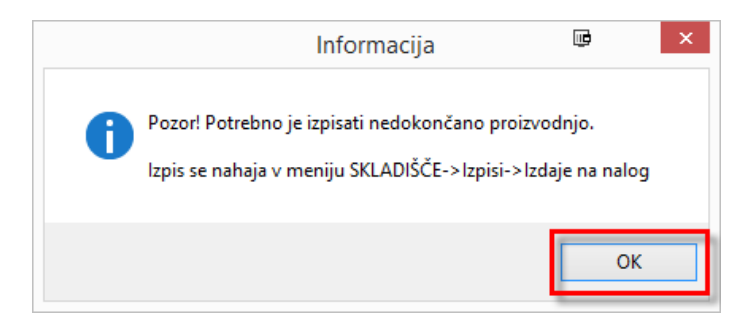

kjer kliknemo **OK**. V naslednjem koraku se avtomatično kreira izpis **EVIDENČNI IZPIS ZALOGE NA DOBAVNICAH**. V oknu, ki se odpre, kliknemo na gumb **Tiskalnik** za izpis in po izpisu na gumb **Izhod**:

| A TISKANJE                                       | <b>×</b> |
|--------------------------------------------------|----------|
| Privzeti tiskalnik                               |          |
| Opis: Samsung Universal Print Drive              | er       |
| Sprememba izbire privzetega tiskalnika v Windows | :        |
| Samsung Universal Print Driver                   | ~        |
|                                                  | Potrdi   |
| Коріје                                           |          |
| Število kopij:                                   |          |
| Ekran <u>I</u> iskalnik <u>P</u> DF              | lzhod    |

Hkrati z izpisom kreira program tudi izvoz te zaloge v CSV datoteko v mapo C:\temp:

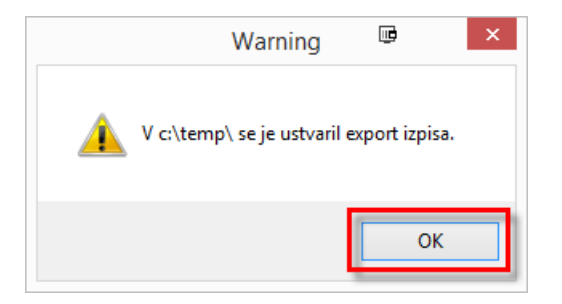

V nadaljevanju se odpre okno z inventurno tabelo:

| A Inventura štev | vilka: 6   |                                      |                 |       |             |        | - • •    |
|------------------|------------|--------------------------------------|-----------------|-------|-------------|--------|----------|
| Material         | Kataloška  | Naziv                                | Lokacija        | Skla. | Тір         | Zaloga | Količina |
| 000012007        | 000012007  | OLJE ATF 1L                          | 511             | 1     | -           | 8,300  | 0,000    |
| 000012007        | 000012007  | OLJE ATF 1L                          | 511             | 31    | -           | 0,200  | 0,000    |
| 00001307         | 1430       | ZRAČNICA 14"                         |                 | 1     | -           | 6,000  | 0,000    |
| 000014012        | 3022 48881 | ŽARNICA 12V H4 60/55W                | 114             | 1     | -           | 17,000 | 0,000    |
| 000014023        | 3524       | ŽARNICA 12V 21W BA15S                | 114             | 1     | -           | 27,000 | 0,000    |
| 000038           | 61398      | OLJE VALVOLINE MAXLIFE 4/1           | PANO 1          | 1     | -           | 2,020  | 0,000    |
| 00010017         | 00010017   | VAROVALKE 10A/15/20/25/30            | 513             | 1     | -           | 28,000 | 0,000    |
| 00041            | 00041      | OLJE TOTAL QUARTZ 9000 5W4           |                 | 1     | -           | 2,400  | 0,000    |
| 00041            | 00041      | OLJE TOTAL QUARTZ 9000 5W4           |                 | 31    | -           | 0,300  | 0,000    |
| 00047            | 00047      | KUMHO 145 R12 M+S PROFIL744          | GUMEANET        | 33    | -           | 2,000  | 0,000    |
| 000477           | 000477     | JERMEN KLINASTI 9.5X625 R-4          | 522             | 1     | 1           | 1,000  | 0,000    |
| 000681           | 76838      | OLJE CASTROL MAGNATEC 15W-4          |                 | 1     | -           | 1,700  | 0,000    |
| 000763           | 000763     | SIRENA 12V 3A                        | 915             | 1     | -           | 1,000  | 0,000    |
| 000904           | 000904     | FORTRON-ČISTILO ŠOB DIESEL           |                 | 1     | -           | 2,000  | 0,000    |
| 000995           | 000995     | SVEČKA CHAMP. C9YC                   |                 | 1     | 99999       | 2,000  | 0,000    |
| 001              | 001        | OLJE SHELL HELIX ULTRA 5W 4          |                 | 1     | -           | 45,720 | 0,000    |
| 001754           | 001754     | PRIROBNICA                           | 924             | 1     | -           | 1,000  | 0,000    |
| 002              | 002        | OLJE VALVOLINE SYN POWER 5L          |                 | 1     | -           | 1,000  | 0,000    |
| 002421           | 002421     | OLJE VALVOLINE MAXLIFE 4/1           | ANET            | 1     | -           | 1,680  | 0,000    |
| 002832           | 002832     | OLJE SELENIA GOLD 10W40 2L           | STOJAL          | 1     | -           | 2,000  | 0,000    |
| 003              | 003        | OLJE VALVOLINE .SYN POWER 5          | 1               | 1     | -           | 2,000  | 0,000    |
| <u>D</u> odaj    | Spremeni   | Briši Išči (F10) Izpis popisne liste | <u>R</u> azlika | Izpis | inv. stanja | CSV BC | Izhod    |

Postopek inventure nadaljujemo z izpisom popisne liste.

# 1.5 Izpis popisne liste

Inventurna tabela je v osnovni nastavitvi sortirana po šifri materiala, kot je prikazano na spodnji sliki:

7

| A Inventura štev | rilka: 6   |                                      |                 |       |             |        | - • ×    |
|------------------|------------|--------------------------------------|-----------------|-------|-------------|--------|----------|
| Material         | Kataloška  | Naziv                                | Lokacija        | Skla. | Тір         | Zaloga | Količina |
| 000012007        | 000012007  | OLJE ATF 1L                          | 511             | 1     | -           | 8,30   | 0 0,000  |
| 000012007        | 000012007  | OLJE ATF 1L                          | 511             | 31    | -           | 0,20   | 0 0,000  |
| 00001307         | 1430       | ZRAČNICA 14"                         |                 | 1     | -           | 6,00   | 0 0,000  |
| 000014012        | 3022 48881 | ŽARNICA 12V H4 60/55W                | 114             | 1     | -           | 17,00  | 0 0,000  |
| 000014023        | 3524       | ŽARNICA 12V 21W BA15S                | 114             | 1     | -           | 27,00  | 0 0,000  |
| 000038           | 61398      | OLJE VALVOLINE MAXLIFE 4/1           | PANO 1          | 1     | -           | 2,02   | 0 0,000  |
| 00010017         | 00010017   | VAROVALKE 10A/15/20/25/30            | 513             | 1     | -           | 28,00  | 0 0,000  |
| 00041            | 00041      | OLJE TOTAL QUARTZ 9000 5W4           |                 | 1     | -           | 2,40   | 0 0,000  |
| 00041            | 00041      | OLJE TOTAL QUARTZ 9000 5W4           |                 | 31    | -           | 0,30   | 0 0,000  |
| 00047            | 00047      | KUMHO 145 R12 M+S PROFIL744          | GUMEANET        | 33    | -           | 2,00   | 0 0,000  |
| 000477           | 000477     | JERMEN KLINASTI 9.5X625 R-4          | 522             | 1     | 1           | 1,00   | 0 0,000  |
| 000681           | 76838      | OLJE CASTROL MAGNATEC 15W-4          |                 | 1     | -           | 1,70   | 0 0,000  |
| 000763           | 000763     | SIRENA 12V 3A                        | 915             | 1     | -           | 1,00   | 0 0,000  |
| 000904           | 000904     | FORTRON-ČISTILO ŠOB DIESEL           |                 | 1     | -           | 2,00   | 0 0,000  |
| 000995           | 000995     | SVEČKA CHAMP. C9YC                   |                 | 1     | 99999       | 2,00   | 0 0,000  |
| 001              | 001        | OLJE SHELL HELIX ULTRA 5W 4          |                 | 1     | -           | 45,72  | 0 0,000  |
| 001754           | 001754     | PRIROBNICA                           | 924             | 1     | -           | 1,00   | 0 0,000  |
| 002              | 002        | OLJE VALVOLINE SYN POWER 5L          |                 | 1     | -           | 1,00   | 0 0,000  |
| 002421           | 002421     | OLJE VALVOLINE MAXLIFE 4/1           | ANET            | 1     | -           | 1,68   | 0 0,000  |
| 002832           | 002832     | OLJE SELENIA GOLD 10W40 2L           | STOJAL          | 1     | -           | 2,00   | 0 0,000  |
| 003              | 003        | OLJE VALVOLINE .SYN POWER 5          | 1               | 1     | -           | 2,00   | 0 0,000  |
| <u>D</u> odaj    | Spremeni E | griši Išči (F10) Izpis popisne liste | <u>R</u> azlika | Izpis | inv. stanja | CSV BC | lzhod    |

V primeru izbire drugega vrstnega reda sočasno pritisnemo tipki **Ctrl+K** in v tabeli, ki se izpiše na zaslon, z miško izberemo željeni vrstni red ter kliknemo na gumb **Select**:

| nde | x List: invp_n              |   |
|-----|-----------------------------|---|
| #   | Name                        | * |
|     | 2 invp_vezaid_material      | _ |
|     | vezaid                      |   |
|     | material                    | = |
|     | 3 invp_vezaid_katalog       |   |
|     | vezaid                      |   |
|     | katalog                     |   |
|     | 4 invp_vezaid_naziv         |   |
|     | vezaid                      |   |
|     | naziv                       |   |
|     | 5 hvp_vezaid_lokac_material |   |
| -   |                             |   |
|     |                             |   |
|     | matenai                     |   |
|     | 6 Invp_vezaid_lokac_katalog | - |
| De  | escription                  |   |
|     |                             |   |
|     |                             |   |
|     |                             |   |
|     | [Select ] Correct           | - |
|     | Select Cancel               |   |

Na voljo so sledeča sortiranja inventurne tabele:

| material                        | 2 - INVP, VEZA,MATERIAL                |
|---------------------------------|----------------------------------------|
| katalog                         | 3 - INVP, VEZA,KATALOG                 |
| naziv                           | 4 - INVP, VEZA,NAZIV                   |
| lokacija / material             | 5 - INVP, VEZA,LOKAC,MATERIAL          |
| lokacija / katalog              | 6 - INVP, VEZA,LOKAC,KATALOG           |
| lokacija / naziv                | 7 - INVP, VEZA,LOKAC,NAZIV             |
| skladišče / lokacija / material | 8 - INVP, VEZA, SKLAD, LOKAC, MATERIAL |
| skladišče / lokacija / katalog  | 9 - INVP, VEZA, SKLAD, LOKAC, KATALOG  |
| skladišče / lokacija / naziv    | 10 - INVP, VEZA, SKLAD,LOKAC,NAZIV     |
| skladišče / material            | 11 - INVP, VEZA, SKLAD, MATERIAL       |
|                                 |                                        |

| skladišče / katalog | 12 - INVP, VEZA,SKLAD,KATALOG  |
|---------------------|--------------------------------|
| skladišče / naziv   | 13 - INVP, VEZA,SKLAD,NAZIV    |
| tip / material      | 14 - INVP, VEZA, TIP, MATERIAL |

Po izbiri sortnega reda sočasno pritisnemo tipki **Ctrl+Home**, da se vrnemo na začetek inventurne tabele. Po inventurni tabeli se pomikamo s tipkami:

| $\mathbf{T}$       | pomik za vrstico navzgor        |
|--------------------|---------------------------------|
| $\mathbf{\Lambda}$ | pomik za vrstico navzdol        |
| $\rightarrow$      | pomik za karakter desno v polju |
| ÷                  | pomik za karakter levo v polju  |
| PageUp             | pomik za stran navzgor          |
| PageDown           | pomik za stran navzdol          |
| Ctrl+Home          | skok na začetek tabele          |
| Ctrl+End           | skok na konec tabele            |
| Enter ali Tab      | pomik v kolono na desni         |
| Shift+Tab          | pomik vkolono na levi           |

Za izpis popisne liste kliknemo v inventurni tabeli na gumb **Izpis popisne liste**. Enako kot v inventurni tabeli izberemo sortni redpopisne liste v oknu, ki se izpiše na zaslon:

| A Izpis popisne liste | - • •    |
|-----------------------|----------|
| Izpis uredim po:      |          |
| 1 Material            | •        |
| Izpišem zaloge        |          |
| <u>P</u> otrdi        | Prekliči |

S klikom na gumb 💌 se odpre spodnji menu, kjer izberemo ustrezni vrstni red in kliknemo na gumb **Potrdi**:

| A  | Izpis popisne liste                                  |   |
|----|------------------------------------------------------|---|
|    | Izpis uredim po:                                     |   |
|    | 1 Material                                           | - |
|    | 1 Material<br>2 Katalog<br>3 Naziv                   |   |
|    | 4 Lokacija / Material                                |   |
|    | 5 Lokacija / Katalog<br>6 Lokacija / Naziv           |   |
|    | – 7 Skladišče / Material                             | 1 |
|    | <ul> <li>8 Skladišče / Katalog</li> </ul>            |   |
| 75 | 9 Skladišče / Naziv                                  |   |
| 9  | 11 Skladišče / Lokacija / Material                   |   |
| 14 | 12 Skladišče / Lokacija / Naziv<br>13 Tip / Material |   |

Za prikaz zaloge na popisni listi, se izbere opcijo **Izpišem zaloge**:

| A Izpis popisne liste |          |
|-----------------------|----------|
| Izpis uredim po:      |          |
| 4 Lokacija / Material | •        |
| Izpišem zaloge        |          |
| Potrdi                | Prekliči |

Oblika izpisa je razvidna iz spodnje slike:

SERVIS d.o.o. CELOVŠKA 122 1117 LJUBLJANA Tel.:

27.11.2012 11:47:18 Stran: 1

9

#### **POPISNA LISTA**

#### Sortirano: 4 Lokacija / Material

| material   | kataloška št. | naziv                            | lokacija | skl. | tip   | cena  | količina    |
|------------|---------------|----------------------------------|----------|------|-------|-------|-------------|
| 00001307   | 1430          | ZRAČNICA 14"                     |          | 1    | -     | 7,41  | //////////_ |
| 00041      | 00041         | OLJE TOTAL QUARTZ 9000 5W40 5L   |          | 1    | -     | 43,48 | /           |
| 00041      | 00041         | OLJE TOTAL QUARTZ 9000 5W40 5L   |          | 31   | -     | 43,48 | ′           |
| 000681     | 76838         | OLJE CASTROL MAGNATEC 15W-40 60L |          | 1    | -     | 6,61  | /           |
| 000904     | 000904        | FORTRON-ČISTILO ŠOB DIESEL       |          | 1    | -     | 10,83 | /           |
| 000995     | 000995        | SVEČKA CHAMP. C9YC               |          | 1    | 99999 | 3,35  |             |
| 001        | 001           | OLJE SHELL HELIX ULTRA 5W 40     |          | 1    | -     | 40,53 | /           |
| 002        | 002           | OLJE VALVOLINE SYN POWER 5L 5W30 |          | 1    | -     | 71,50 | /           |
| 003324     | 003324        | OLJE SELENIA 20K 10W40 2L        |          | 1    | -     | 23,74 | /           |
| 004372     | 004372        | ŽARNICA STEKLENA 12V             |          | 1    | -     | 2,78  | /           |
| 005370     | 005370        | VIJAK                            |          | 1    | -     | 2,28  | /           |
| 01.03760.0 | TC768         | ROKA AU-A4,A6,VW PASSAT SP.      |          | 1    | -     | 71,87 | /           |
| 010101     | 010101        | BREZROKAVNIK VARNOSTNI RUMEN     |          | 1    | -     | 3,33  | /           |
| 0147263    | P031129       | VIJAK KARTERJA                   |          | 1    | -     | 5,21  | /           |
|            |               |                                  |          |      |       |       |             |

Če je v inventurni tabeli več skladišč se v popisni listi vsako skladišče izpiše na svoj list papirja. Po končanem popisu materiala v skladišču nadaljujemo z vnosom inventurnega stanja.

# 1.6 Vnos inventurnega stanja

Vnos inventurnega stanja se izvaja v inventurni tabeli, kjer kliknemo na gumb **Spremeni**. S tem smo odprli inventurno tabelo za vnos količin in dodajanje manjkajočih artiklov v inventurno tabelo:

#### Informacijski sistem - eServis

| (A) Inventura šte | Inventura številka: 6 |               |                     |                             |                 |       |             |        |        |          |  |
|-------------------|-----------------------|---------------|---------------------|-----------------------------|-----------------|-------|-------------|--------|--------|----------|--|
| Material          | Kataloška             |               | Naziv               |                             | Lokacija        | Skla. | Тір         | Zaloga |        | Količina |  |
| 000012007         | 000012007             |               | OLJE ATF 1L         |                             | 511             | 1     | -           |        | 8,300  | 8,300    |  |
| 000012007         | 000012007             |               | OLJE ATF 1L         |                             | 511             | 31    | -           |        | 0,200  | 0,000    |  |
| 00001307          | 1430                  |               | ZRAČNICA 14"        |                             |                 | 1     | -           |        | 6,000  | 7,000    |  |
| 000014012         | 3022 48881            |               | ŽARNICA 12V H4      | 60/55W                      | 114             | 1     | -           |        | 17,000 | 16,000   |  |
| 000014023         | 3524                  |               | ŽARNICA 12V 21      | W BA15S                     | 114             | 1     | -           |        | 27,000 | 27,000   |  |
| 000038            | 61398                 |               | OLJE VALVOLINE      | MAXLIFE 4/1                 | PANO 1          | 1     | -           |        | 2,020  | 2,020    |  |
| 00010017          | 00010017              |               | VAROVALKE 10A       | /15/20/25/30                | 513             | 1     | -           |        | 28,000 | 29,000   |  |
| 00041             | 00041                 |               | OLJE TOTAL QU       | ARTZ 9000 5W4               |                 | 1     | -           |        | 2,400  | 2,400    |  |
| 00041             | 00041                 |               | OLJE TOTAL QU       | ARTZ 9000 5W4               |                 | 31    | -           |        | 0,300  | 0,300    |  |
| 00047             | 00047                 |               | KUMHO 145 R12       | M+S PROFIL744               | GUMEANET        | 33    | -           |        | 2,000  | 2,000    |  |
| 000477            | 000477                |               | JERMEN KLINAST      | I 9.5X625 R-4               | 522             | 1     | 1           |        | 1,000  | 1,000    |  |
| 000681            | 76838                 |               | OLJE CASTROL M      | AGNATEC 15W-4               |                 | 1     | -           |        | 1,700  | 1,700    |  |
| 000763            | 000763                |               | SIRENA 12V 3A       |                             | 915             | 1     | -           |        | 1,000  | 1,000    |  |
| 000904            | 000904                |               | FORTRON-ČISTIL      | o šob diesel                |                 | 1     | -           |        | 2,000  | 2,000    |  |
| 000995            | 000995                |               | SVEČKA CHAMP.       | C9YC                        |                 | 1     | 99999       |        | 2,000  | 2,000    |  |
| 001               | 001                   |               | OLJE SHELL HELI     | X ULTRA 5W 4                |                 | 1     | -           |        | 45,720 | 45,720   |  |
| 001754            | 001754                |               | PRIROBNICA          |                             | 924             | 1     | -           |        | 1,000  | 1,000    |  |
| 002               | 002                   |               | OLJE VALVOLINE      | SYN POWER 5L                |                 | 1     | -           |        | 1,000  | 1,000    |  |
| 002421            | 002421                |               | OLJE VALVOLINE      | ANET                        | 1               | -     |             | 1,680  | 1,680  |          |  |
| 002832            | 002832                |               | OLJE SELENIA GO     | OLJE SELENIA GOLD 10W40 2L  |                 | 1     | -           |        | 2,000  | 2,000    |  |
| 003               | 003                   |               | OLJE VALVOLINE      | .SYN POWER 5                | 1               | 1     | -           |        | 2,000  | 2,000    |  |
| <u>D</u> odaj     | Spremeni              | <u>B</u> riši | l <u>š</u> či (F10) | Izpis <u>p</u> opisne liste | <u>R</u> azlika | Izpis | inv. stanja | CSV    | BC     | lzhod    |  |

Brisanje oz. spreminjanje podatkov na artiklih, ki so imeli zalogo, ni mogoče. Za vnos količin se postavimo v kolono **Količina** in vpisujemo inventurne količine posameznih artiklov. Za pomikanje v koloni **Količina** gor in dol uporabimo smerni tipki  $\uparrow, \downarrow$ .

Za dodajanje manjkajočih artiklov v inventurno tabelo, kliknemo na gumb **Dodaj**. Odpre se vrstica za vnos artiklov:

| A Inventura številka: 6 |           |       |          |           |        |          |       |  |
|-------------------------|-----------|-------|----------|-----------|--------|----------|-------|--|
| Material                | Kataloška | Naziv | Lokacija | Skla. Tip | Zaloga | Količina |       |  |
| 1                       |           |       |          |           |        | 0,000    | 0,000 |  |
| -                       |           |       |          |           |        |          |       |  |
|                         |           |       |          |           |        |          |       |  |
|                         |           |       |          |           |        |          |       |  |

kamor vpišemo šifro artikla, skladišče ter inventurno količino. Artikel lahko s tipko **F5** tudi poiščemo v šifrantu materiala. Če artikla v šifrantu materiala ni, ga vanj vnesemo po običajnem postopku. Pri vnosu manjkajočega artikla nas program vpraša za nabavno ceno tega artikla:

| ( | Vnos cene za nov artikel | - • •  |
|---|--------------------------|--------|
|   | Nabavna cena: 0,00       |        |
|   |                          | Potrdi |

ki pa jo lahko spreminjamo tudi še kasneje, po zaključku inventure, na odprtem prevzemu, ki ga je kreiral zaključek inventure.

Dodajanje artiklov v inventurno tabelo je možno tudi tako, da najprej kliknemo na gumb **Spremeni** in nato s sočasnim pritiskom na tipki **Ctrl+End**, skočimo na konec tabele. S pritiskom na tipko  $\psi$  odpremo novo vrstico, kamor dodamo nove artikle. Ročno dodani artikli so obarvani z vijolično barvo in jih po potrebi lahko spreminjamo in brišemo iz tabele.

V inventurni tabeli lahko iščemo določen artikel po:

- šifri materiala

- kataloški številki
- nazivu materiala
- lokaciji v skladišču
- skladišču in
- tipu materiala

Za iskanje določenega artikla oz. pripadajočega podatka imamo na voljo dva načina iskanja. Prvi je neposredno iskanje v inventurni tabeli (klasično iskanje s tipkanjem direktno v stolpcu, kjer se nahaja iskani podatek) in drugi s klikom na gumb **Išči** (ali tipka **F10**) tako, da se odpre polje za vnos šifre iskanega materiala:

| \land Iskanje artikla |  |
|-----------------------|--|
| Šifra materiala:      |  |

Po vnosu inventurnega stanja nadaljujemo z izpisom inventurnih razlik.

# 1.7 Izpis inventurnih razlik

Za izpis inventurnih razlik kliknemo v inventurni tabeli na gumb Razlika:

| A Inventura štev | rilka: 6   |                                      |          |       |             |        | - • ×    |
|------------------|------------|--------------------------------------|----------|-------|-------------|--------|----------|
| Material         | Kataloška  | Naziv                                | Lokacija | Skla. | Tip         | Zaloga | Količina |
| 000012007        | 000012007  | OLJE ATF 1L                          | 511      | 1     | -           | 8,30   | ) 8,300  |
| 000012007        | 000012007  | OLJE ATF 1L                          | 511      | 31    | -           | 0,20   | 0,000    |
| 00001307         | 1430       | ZRAČNICA 14"                         |          | 1     | -           | 6,00   | 7,000    |
| 000014012        | 3022 48881 | ŽARNICA 12V H4 60/55W                | 114      | 1     | -           | 17,00  | 16,000   |
| 000014023        | 3524       | ŽARNICA 12V 21W BA15S                | 114      | 1     | -           | 27,00  | 27,000   |
| 000038           | 61398      | OLJE VALVOLINE MAXLIFE 4/1           | PANO 1   | 1     | -           | 2,02   | 2,020    |
| 00010017         | 00010017   | VAROVALKE 10A/15/20/25/30            | 513      | 1     | -           | 28,00  | 29,000   |
| 00041            | 00041      | OLJE TOTAL QUARTZ 9000 5W4           |          | 1     | -           | 2,40   | 2,400    |
| 00041            | 00041      | OLJE TOTAL QUARTZ 9000 5W4           |          | 31    | -           | 0,30   | 0,300    |
| 00047            | 00047      | KUMHO 145 R12 M+S PROFIL744          | GUMEANET | 33    | -           | 2,00   | 2,000    |
| 000477           | 000477     | JERMEN KLINASTI 9.5X625 R-4          | 522      | 1     | 1           | 1,00   | 1,000    |
| 000681           | 76838      | OLJE CASTROL MAGNATEC 15W-4          |          | 1     | -           | 1,70   | 1,700    |
| 000763           | 000763     | SIRENA 12V 3A                        | 915      | 1     | -           | 1,00   | 1,000    |
| 000904           | 000904     | FORTRON-ČISTILO ŠOB DIESEL           |          | 1     | -           | 2,00   | 2,000    |
| 000995           | 000995     | SVEČKA CHAMP. C9YC                   |          | 1     | 99999       | 2,00   | 2,000    |
| 001              | 001        | OLJE SHELL HELIX ULTRA 5W 4          |          | 1     | -           | 45,72  | 45,720   |
| 001754           | 001754     | PRIROBNICA                           | 924      | 1     | -           | 1,00   | 1,000    |
| 002              | 002        | OLJE VALVOLINE SYN POWER 5L          |          | 1     | -           | 1,00   | 1,000    |
| 002421           | 002421     | OLJE VALVOLINE MAXLIFE 4/1           | ANET     | 1     | -           | 1,68   | 1,680    |
| 002832           | 002832     | OLJE SELENIA GOLD 10W40 2L           | STOJAL   | 1     | -           | 2,00   | 2,000    |
| 003              | 003        | OLJE VALVOLINE .SYN POWER 5          | 1        | 1     | -           | 2,00   | 0 2,000  |
| <u>D</u> odaj    | Spremeni   | Briši Išči (F10) Izpis popisne liste | Razlika  | Izpis | inv. stanja | CSV BC | Izhod    |

V oknu, ki se izpiše na zaslon, izberemo sortni red inventurnih razlik tako, da kliknemo na izbirni gumb

#### Informacijski sistem - eServis 12

| (4 | J Izp | is inventurnih razlik                                                                                      | - • • |
|----|-------|----------------------------------------------------------------------------------------------------|-------|
|    | Iz    | pis inventurnih razlik uredim po:                                                                          |       |
|    |       | 1 Material                                                                                                 | -     |
|    |       | 1 Material<br>2 Katalog                                                                                    |       |
|    | - F   | 4 Lokacija / Material                                                                                      |       |
|    |       | 6 Lokacija / Naziv<br>7 Skladišče / Material<br>8 Skladišče / Katalog<br>9 Skladišče / Naziv               |       |
|    |       | 10 Skladišče / Lokacija / Material<br>11 Skladišče / Lokacija / Katalog<br>12 Skladišče / Lokacija / Naziv |       |

Enako z izbirnim gumbom 토 izberemo cene, ki bodo prikazane na izpisu:

| A Izpis inventurnih razlik                 |          |
|--------------------------------------------|----------|
| Izpis inventurnih razlik uredim po:        |          |
| 1 Material                                 | •        |
| Prikazane cene naj bodo:                   |          |
| Nabavne                                    |          |
| Nabavne                                    |          |
| Maloprodajne<br><u>P</u> otrdi <u>C</u> SV | Prekliči |

Za nadaljevanje kliknemo **Potrdi**. Oblika izpisa inventurnih razlik je prikazana na spodnjem primeru:

| SERVIS d.<br>CELOVŠK<br>1117 LJUE<br>Tel.: | .o.o.<br>(A 122<br>3LJANA |                           |          |       |               |          |          |           | 27.1<br>12<br>Strar | 1.2012<br>:29:55<br>N: 1 |
|--------------------------------------------|---------------------------|---------------------------|----------|-------|---------------|----------|----------|-----------|---------------------|--------------------------|
| Sortirano: 4                               | l okacija / Material      |                           | INV      | ENTUR | A - IZPIS RAZ | ZLIK     |          |           |                     |                          |
| material                                   | kataloška št.             | naziv                     | lokacija | skl.  | nab.cena      | knj.kol. | inv.kol. | razi.kol. | manjko              | više                     |
| 00001307                                   | 1430                      | ZRAČNICA 14"              |          | 1     | 4,46          | 6,000    | 7,000    | 1,000     |                     | 4,4                      |
| 000014012                                  | 3022 48881                | ŽARNICA 12V H4 60/55W     | 1 1 4    | 1     | 1,97          | 17,000   | 16,000   | -1,000    | -1,97               |                          |
| 000012007                                  | 000012007                 | OLJE ATF 1L               | 5 1 1    | 31    | 3,92          | 0,200    | 0,000    | -0,200    | -0,78               |                          |
| 00010017                                   | 00010017                  | VAROVALKE 10A/15/20/25/30 | 513      | 1     | 0,23          | 28,000   | 29,000   | 1,000     |                     | 0,2                      |

2,75

Vsako posamezno skladišče se izpiše na svoj list papirja.

Po izpisu inventurnih razlik nadaljujemo z zaključkom inventure.

#### 1.8 Zaključek inventure

Pri zaključku inventure program prenese inventurne količine v zaloge in kreira prevzem ter izdajo za inventurne viške in manjke.

Za zaključek inventure kliknemo v tabeli s pregledom inventur na gumb Zaključi:

13

| A Pregled in | nventur                       |                               |                   |
|--------------|-------------------------------|-------------------------------|-------------------|
| Inventura    | Začetek inventure             | Zaključek inventure           | Inventura v teku  |
| 1            | 06.12.2008 07:55:18           | 07.12.2008 09:19:16           | Ne                |
| 2            | 05.12.2009 08:14:43           | 06.12.2009 09:15:07           | Ne                |
| 3            | 04.12.2010 07:20:47           | 05.12.2010 10:12:17           | Ne                |
| 4            | 10.12.2011 07:26:50           | 11.12.2011 10:47:14           | Ne                |
| 5            | 10.12.2011 07:27:24           | 11.12.2011 10:17:11           | Na                |
| 6            | 27.11.2013 12:21:19           |                               | Da                |
| Odaj         | <u>S</u> premeni I <u>š</u> č | i <u>Zaključi K</u> njiži Med | letna Letna Izhod |

Odpre se okno kamor vpišete šifro skladiščnika in šifro stranke za izdelavo izdajnice (šifra stranke je šifra vašega podjetja, ki je označena z oznako I in ni davčni zavezanec) medtem, ko se za kreiranje prevzema vpiše šifra dobavitelja (šifra dobavitelja je šifra vašega podjetja, ki je označena z oznako I in ni davčni zavezanec) ter kliknemo na gumb **Potrdi**:

| A Vpis viškov/manjkov |
|-----------------------|
| Serviser za izd.:     |
| Proizv. za viške:     |
| Potrdi                |

Na vprašanje z opozorilom za zaključek inventure kliknemo na gumb Yes oz. Da.

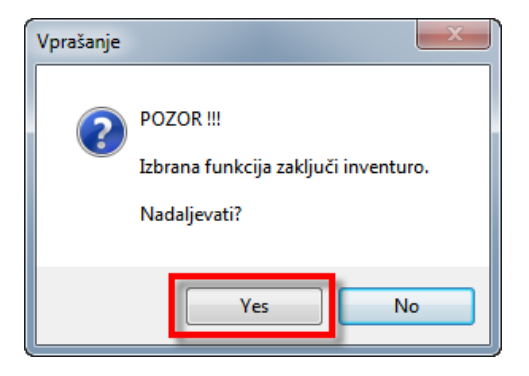

Sporočilo **Zakljucek inventure koncan** zapremo s klikom na gumb **OK**. Sledi obvestilo, da sta bila narejena izdajnica in prevzem:

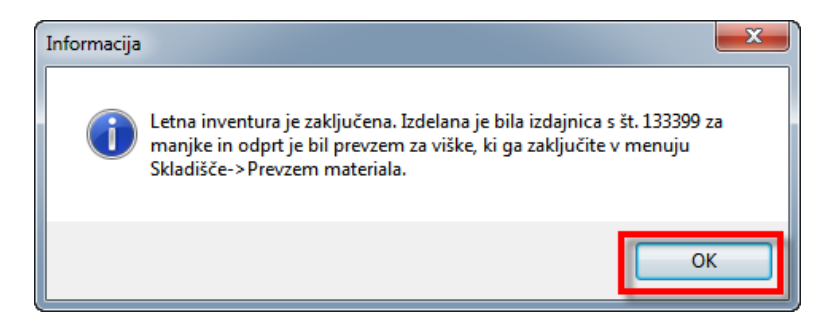

S tem se prenese inventurna kolicina v zaloge in se kreirata izdajnica ter prevzem za viške oz. manjke. Izdajnico se nato izpiše v menuju **Skladišče -> Izdaje:** 

| 🔕 Izdaje;Pregled |            |       |             |             |       |        |  |  |  |
|------------------|------------|-------|-------------|-------------|-------|--------|--|--|--|
| Izdaj.           | Datum      | N/D/S | Štev.naloga | Veza storna | Izdal | Prejel |  |  |  |
| 133399           | 27.11.2013 | D     |             | 0           |       | 38     |  |  |  |
| 133398           | 16.10.2013 | Ν     | 132953      | 0           | franc | 45     |  |  |  |
| 133397           | 16.10.2013 | Ν     | 132953      | 0           | franc | 45     |  |  |  |
| 133396           | 15.10.2013 | Ν     | 132960      | 0           | franc | 49     |  |  |  |

| \land Izdaje;Vnos                     |                                                                                                    |
|---------------------------------------|----------------------------------------------------------------------------------------------------|
| Izdajnica<br>Št. izdajnice:<br>Vrsta: | 133399         Serviser:         38         ID dokumenta:         0000169834           SM:         SM:         Ind:         D    |
| Prejemnik:<br>Dokument:               | 100         SERVIS D.O.O.         Datum izdaje:         27.11.2013           INV +         ID dok. DN:         DN:         Stor: |
| Opomba:                               |                                                                                                    |
| <u>D</u> odaj                         | Spremeni Briši Postavke Tijsk elzdaja Izhod                                                                                      |

Medtem, ko je prevzem potrebno zaključiti in šele nato izpisati (menu **Skladišce -> Prevzem materiala**):

| A Prevzei | (A) Prevzem materiala/Prenosnica;Pregled |            |           |            |                              |          |            |     |  |  |  |
|-----------|------------------------------------------|------------|-----------|------------|------------------------------|----------|------------|-----|--|--|--|
| Drova.    | Vezz                                     | Datum      | Dobavnica | Dobavitelj | Naziv dobavitoja             | Zapeslen | Datum dab  | DDV |  |  |  |
|           |                                          | 27.11.2013 | INV -     | 100        | SERVIS D.O.O.                | SUPERV   | 27.11.2013 | Ne  |  |  |  |
| 132217    |                                          | 15.10.2013 | 48827     | 00         | ADEL D.O.O.                  | ITALIC   | 15.10.2013 | Da  |  |  |  |
| 132216    |                                          | 15.10.2013 | 91125851  | 72         | AVTO TRIGLAV D.O.O-AUTOCOMM. | franc    | 15.10.2013 | Da  |  |  |  |
| 132215    |                                          | 15.10.2013 | 48797     | 06         | ADEL D.O.O.                  | franc    | 15.10.2013 | Da  |  |  |  |
| 132214    |                                          | 15.10.2013 | 48733     | 06         | ADEL D.O.O.                  | franc    | 15.10.2013 | Da  |  |  |  |

| A | Prevzem materiala | a/Prenosnica;Vnos                                                       | - • • |
|---|-------------------|-------------------------------------------------------------------------|-------|
|   | Prevzemnica       |                                                                         |       |
|   | Dokument:         | Kalk.: ID dokumenta: 0000169833                                         |       |
|   | Vrsta prometa:    | P=Prevzem 💌                                                             |       |
|   | Iz skladišča:     |                                                                         |       |
|   | V skladišče:      |                                                                         |       |
|   | Dobavnica:        | INV - Datum dobavnice: 27.11.2013                                       |       |
|   | Dobavitelj:       | 100 SERVIS D.O.O. Zavezanec za DDV: N                                   |       |
|   | Prev. stroški:    | 0,00 Odvisni str. (%): 0,00                                             |       |
|   | Faktor dev.:      | 1,000000 Stroški 0,00 Podatki za nalepke:                               |       |
|   | Opombe            |                                                                         |       |
|   |                   |                                                                         | - II  |
|   |                   |                                                                         | - 1   |
|   |                   |                                                                         | -     |
|   |                   |                                                                         | -     |
|   | Preieti račun     |                                                                         |       |
|   |                   |                                                                         |       |
|   | Stevilka:         | Datum: 00.00.0000 Valuta: 01.01.1901 Znesek: 0,00 Izpis postavk: Vseh 👻 |       |
|   |                   |                                                                         |       |
|   | <u>D</u> odaj     | Spremeni Briši Postavke Zaključi Izpis Izpis Nalepke                    | lzhod |

Prevzem se ne zaključi avtomatsko zato, da se lahko po potrebi spremeni kalkulacije posameznim artiklom. Po zaključku prevzema se vrnemo nazaj na zadnjo inventuro (v Pomožnih funkcijah -> Inventura) ter kliknemo na gumb **Knjiži**:

15

| ( | A Pregled inventur          |                               |                      |                             |  |  |  |  |
|---|-----------------------------|-------------------------------|----------------------|-----------------------------|--|--|--|--|
|   | Inventura Začetek inventure |                               | Zaključek inventure  | Inventura v teku            |  |  |  |  |
|   | 1                           | 06.12.2008 07:55:18           | 07.12.2008 09:19:16  | Ne                          |  |  |  |  |
|   | 2                           | 05.12.2009 08:14:43           | 06.12.2009 09:15:07  | Ne                          |  |  |  |  |
|   | 3                           | 04.12.2010 07:20:47           | 05.12.2010 10:12:17  | Ne                          |  |  |  |  |
|   | 4                           | 10.12.2011 07:26:50           | 11.12.2011 10:47:14  | Ne                          |  |  |  |  |
|   | 5                           | 10.12.2011 07:27:24           | 11.12.2011 10:47:14  | Ne                          |  |  |  |  |
|   | 6                           | 27.11.2013 12:21:19           | 27.11.2013 12:38:46  | Ne                          |  |  |  |  |
|   | <u>D</u> odaj               | <u>Spremeni</u> I <u>š</u> či | i Zaključi Knjiži Me | edletna Letna <u>I</u> zhod |  |  |  |  |

Tako se cene iz prevzema prenesejo nazaj v inventuro, da se na ta način uskladi inventurno stanje s prevzemom. Po končani inventuri izpišete Vrednost zalog, ki predstavlja inventurno stanje, izpis inventurnih razlik in izdajnico ter prevzem za inventurne viške in manjke. Izpis inventurnih razlik se izpiše s klikom na gumb **Razlika**:

| \land Inventura štev |                    |                                                       |                 |       | - • ×       |        |          |
|----------------------|--------------------|-------------------------------------------------------|-----------------|-------|-------------|--------|----------|
| Material             | Kataloška          | Naziv                                                 | Lokacija        | Skla. | Tip         | Zaloga | Količina |
| 000012007            | 000012007          | OLJE ATF 1L                                           | 511             | 1     | -           | 8,300  | 8,300    |
| 000012007            | 000012007          | OLJE ATF 1L                                           | 511             | 31    | -           | 0,200  | ) 0,000  |
| 00001307             | 1430               | ZRAČNICA 14"                                          |                 | 1     | -           | 6,000  | 7,000    |
| 000014012            | 3022 48881         | ŽARNICA 12V H4 60/55W                                 | 114             | 1     | -           | 17,000 | 16,000   |
| 000014023            | 3524               | ŽARNICA 12V 21W BA15S                                 | 114             | 1     | -           | 27,000 | ) 27,000 |
| 000038               | 61398              | OLJE VALVOLINE MAXLIFE 4/1                            | PANO 1          | 1     | -           | 2,020  | ) 2,020  |
| 00010017             | 00010017           | VAROVALKE 10A/15/20/25/30                             | 513             | 1     | -           | 28,000 | 29,000   |
| 00041                | 00041              | OLJE TOTAL QUARTZ 9000 5W4                            |                 | 1     | -           | 2,400  | ) 2,400  |
| 00041                | 00041              | OLJE TOTAL QUARTZ 9000 5W4                            |                 | 31    | -           | 0,300  | 0,300    |
| 00047                | 00047              | KUMHO 145 R12 M+S PROFIL744                           | GUMEANET        | 33    | -           | 2,000  | ) 2,000  |
| 000477               | 000477             | JERMEN KLINASTI 9.5X625 R-4                           | 522             | 1     | 1           | 1,000  | ) 1,000  |
| 000681               | 76838              | OLJE CASTROL MAGNATEC 15W-4                           |                 | 1     | -           | 1,700  | ) 1,700  |
| 000763               | 000763             | SIRENA 12V 3A                                         | 915             | 1     | -           | 1,000  | ) 1,000  |
| 000904               | 000904             | FORTRON-ČISTILO ŠOB DIESEL                            |                 | 1     | -           | 2,000  | ) 2,000  |
| 000995               | 000995             | SVEČKA CHAMP. C9YC                                    |                 | 1     | 99999       | 2,000  | ) 2,000  |
| 001                  | 001                | OLJE SHELL HELIX ULTRA 5W 4                           |                 | 1     | -           | 45,720 | 45,720   |
| 001754               | 001754             | PRIROBNICA                                            | 924             | 1     | -           | 1,000  | ) 1,000  |
| 002                  | 002                | OLJE VALVOLINE SYN POWER 5L                           |                 | 1     | -           | 1,000  | ) 1,000  |
| 002421               | 002421             | OLJE VALVOLINE MAXLIFE 4/1                            | ANET            | 1     | -           | 1,680  | ) 1,680  |
| 002832               | 002832             | OLJE SELENIA GOLD 10W40 2L                            | STOJAL          | 1     | -           | 2,000  | ) 2,000  |
| 003                  | 003                | OLJE VALVOLINE .SYN POWER 5                           | 1               | 1     | -           | 2,000  | ) 2,000  |
| <u>D</u> odaj        | <u>S</u> premeni [ | Briši l <u>š</u> či (F10) Izpis <u>p</u> opisne liste | <u>R</u> azlika | Izpis | inv. stanja | CSV BC | lzhod    |

V tabeli s pregledom inventur se zaključeni inventuri podeli datum in ura zaključka ter status **Inventura v teku** se postavi na **Ne**:

### Informacijski sistem - eServis

| ( | A Pregled inventur |                               |                                    |                      |  |  |  |  |  |
|---|--------------------|-------------------------------|------------------------------------|----------------------|--|--|--|--|--|
|   | Inventura          | Začetek inventure             | Zaključek inventure                | Inventura v teku     |  |  |  |  |  |
|   | 1                  | 06.12.2008 07:55:18           | 07.12.2008 09:19:16                | Ne                   |  |  |  |  |  |
|   | 2                  | 05.12.2009 08:14:43           | 06.12.2009 09:15:07                | Ne                   |  |  |  |  |  |
|   | 3                  | 04.12.2010 07:20:47           | 05.12.2010 10:12:17                | Ne                   |  |  |  |  |  |
|   | 4                  | 10.12.2011 07:26:50           | 11.12.2011 10:47:14                | Ne                   |  |  |  |  |  |
|   | 5                  | 10.12.2011 07:27:24           | 11.12.2011 10:47:14                | Ne                   |  |  |  |  |  |
|   | 6                  | 27.11.2013 12:21:19           | 27.11.2013 12:38:46                | Ne                   |  |  |  |  |  |
|   |                    |                               |                                    | _                    |  |  |  |  |  |
|   |                    |                               |                                    |                      |  |  |  |  |  |
|   |                    |                               |                                    |                      |  |  |  |  |  |
|   |                    |                               |                                    |                      |  |  |  |  |  |
|   | <u>D</u> odaj      | <u>S</u> premeni I <u>š</u> č | ii <u>Z</u> aključi <u>K</u> njiži | Medletna Letna Izhod |  |  |  |  |  |

# 1.9 Izpis vrednosti inventurnih zalog

Za izpis vrednosti inventurnih zalog kliknemo v inventurni tabeli na gumb Izpis inv. stanja:

| 🔕 Inventura številka: 6 |                             |                                                     |                 |       |             |        |               |
|-------------------------|-----------------------------|-----------------------------------------------------|-----------------|-------|-------------|--------|---------------|
| Material                | Kataloška                   | Naziv                                               | Lokacija        | Skla. | Тір         | Zaloga | Količina      |
| 000012007               | 000012007                   | OLJE ATF 1L                                         | 511             | 1     | -           | 8,300  | 8,300         |
| 000012007               | 000012007                   | OLJE ATF 1L                                         | 511             | 31    | -           | 0,200  | 0,000         |
| 00001307                | 1430                        | ZRAČNICA 14"                                        |                 | 1     | -           | 6,000  | 7,000         |
| 000014012               | 3022 48881                  | ŽARNICA 12V H4 60/55W                               | 114             | 1     | -           | 17,000 | 16,000        |
| 000014023               | 3524                        | ŽARNICA 12V 21W BA15S                               | 114             | 1     | -           | 27,000 | 27,000        |
| 000038                  | 61398                       | OLJE VALVOLINE MAXLIFE 4/1                          | PANO 1          | 1     | -           | 2,020  | 2,020         |
| 00010017                | 00010017                    | VAROVALKE 10A/15/20/25/30                           | 513             | 1     | -           | 28,000 | 29,000        |
| 00041                   | 00041                       | OLJE TOTAL QUARTZ 9000 5W4                          |                 | 1     | -           | 2,400  | 2,400         |
| 00041                   | 00041                       | OLJE TOTAL QUARTZ 9000 5W4                          |                 | 31    | -           | 0,300  | 0,300         |
| 00047                   | 00047                       | KUMHO 145 R12 M+S PROFIL744                         | GUMEANET        | 33    | -           | 2,000  | 2,000         |
| 000477                  | 000477                      | JERMEN KLINASTI 9.5X625 R-4                         | 522             | 1     | 1           | 1,000  | 1,000         |
| 000681                  | 76838                       | OLJE CASTROL MAGNATEC 15W-4                         |                 | 1     | -           | 1,700  | 1,700         |
| 000763                  | 000763                      | SIRENA 12V 3A                                       | 915             | 1     | -           | 1,000  | 1,000         |
| 000904                  | 000904                      | FORTRON-ČISTILO ŠOB DIESEL                          |                 | 1     | -           | 2,000  | 2,000         |
| 000995                  | 000995                      | SVEČKA CHAMP. C9YC                                  |                 | 1     | 99999       | 2,000  | 2,000         |
| 001                     | 001                         | OLJE SHELL HELIX ULTRA 5W 4                         |                 | 1     | -           | 45,720 | 45,720        |
| 001754                  | 001754                      | PRIROBNICA                                          | 924             | 1     | -           | 1,000  | 1,000         |
| 002                     | 002                         | OLJE VALVOLINE SYN POWER 5L                         |                 | 1     | -           | 1,000  | 1,000         |
| 002421                  | 002421                      | OLJE VALVOLINE MAXLIFE 4/1                          | ANET            | 1     | -           | 1,680  | 1,680         |
| 002832                  | 002832                      | OLJE SELENIA GOLD 10W40 2L                          | STOJAL          | 1     | -           | 2,000  | 2,000         |
| 003                     | 003                         | OLJE VALVOLINE .SYN POWER 5                         | 1               | 1     | -           | 2,000  | 2,000         |
| <u>D</u> odaj           | <u>S</u> premeni <u>B</u> r | iši I <u>š</u> či (F10) Izpis <u>p</u> opisne liste | <u>R</u> azlika | Izpis | inv. stanja | CSV BC | <u>I</u> zhod |

Za izpis kompletnega inventurnega stanja izberemo opcijo **Detaljni** in kliknemo na **Tiskaj**:

| A Inventura;Kontr | ola zaključenosti inventu;Postavke;Izpis vrednosti inv zalog |       |
|-------------------|--------------------------------------------------------------|-------|
| Za skladišče:     |                                                              |       |
| Za tip:           |                                                              |       |
| Izpis:            | Detajlni                                                     | ]     |
| Z MPC:            |                                                              |       |
| <u>T</u> iskaj    |                                                              | Izhod |

17

27.11.2012

12:56:58

Stran: 1

5.840,29

32.386,98

26.546,69

Oblika izpisa inventurnih zalog je razvidna iz spodnje slike:

SERVIS d.o.o. CELOVŠKA 122 1117 LJUBLJANA Tel.:

#### **VREDNOST INVENTURNIH ZALOG**

| Skladišče:    | VSA SKLADIŠČA        |                       |          |            |          |                   |                  |           |
|---------------|----------------------|-----------------------|----------|------------|----------|-------------------|------------------|-----------|
| Dobavitelj:   | VSI DOBAVITELJI      |                       |          |            |          |                   |                  |           |
| Tip:          | VSI TIPI             |                       |          |            |          | Datum odprtja ir  | venture: 27.11.  | 2013      |
| Grupa:        | VSE GRUPE            |                       |          |            |          | Datum zaprtja in  | venture: 27.11.  | 2013      |
| material      | katalog              | naziv                 | količina | dob.nab.c. | vred.dob | prod.cena         | prod.vred        | davek     |
| 000012007     | 000012007            | OLJE ATF 1L           | 8,300    | 3,92       | 32,54    | 5,34              | 44,32            | 9,75      |
| 00001307      | 1430                 | ZRAČNICA 14"          | 7,000    | 4,46       | 31,22    | 7,41              | 51,87            | 11,41     |
| 000014012     | 3022 48881           | ŽARNICA 12V H4 60/55W | 16,000   | 1,97       | 31,52    | 3,59              | 57,44            | 12,64     |
| 000014023     | 3524                 | ŽARNICA 12V 21W BA15  | 27,000   | 0,25       | 6,75     | 0,72              | 19,44            | 4,28      |
| 000038        | 61398                | OLJE VALVOLINE MAXLIF | 2,020    | 17,26      | 34,87    | 46,32             | 93,57            | 20,58     |
| 00010017      | 00010017             | VAROVALKE 10A/15/20/2 | 29,000   | 0,23       | 6,67     | 0,53              | 15,37            | 3,38      |
| 00041         | 00041                | OLJE TOTAL QUARTZ 900 | 2,400    | 23,22      | 55,73    | 43,48             | 104,35           | 22,96     |
| 00041         | 00041                | OLJE TOTAL QUARTZ 900 | 0,300    | 23,22      | 6,97     | 43,48             | 13,04            | 2,87      |
| 00047         | 00047                | KUMHO 145 R12 M+S PRO | 2,000    | 0,00       | 0,00     | 0,00              | 0,00             | 0,00      |
|               |                      |                       |          |            |          |                   |                  |           |
|               |                      |                       |          |            |          |                   |                  |           |
| SERVIS        | d.o.o.               |                       |          |            |          |                   |                  |           |
|               | ŠKA 122              |                       |          |            |          |                   | 27               | 1.11.2012 |
|               |                      |                       |          |            |          |                   |                  | 12:57:08  |
| 1117 LJ       | UBLJANA              |                       |          |            |          |                   |                  | Stran: 97 |
| Tel.:         |                      |                       |          |            |          |                   |                  |           |
|               |                      | VRED                  |          |            |          | •                 |                  |           |
|               |                      | TREBI                 |          |            |          | •                 |                  |           |
| Cladiččou     |                      |                       |          |            |          |                   |                  |           |
| Dehewitelie   | VSA SKLADISCA        |                       |          |            |          |                   |                  |           |
| Dobavitelj:   | VSIDOBAVITELJI       |                       |          |            |          | Detrine eductio i |                  |           |
| Tip:          | VSI TIPI             |                       |          |            |          | Datum odprtja i   | nventure: 27.11  | .2012     |
| Grupa:        | VSE GRUPE            |                       |          |            |          | Datum zaprtja i   | nventure: 27.11. | .2012     |
| material      | katalog              | naziv                 | količina | dob.nab.c. | vred.dob | prod.cena         | prod.vred        | davek     |
| Skupaj davč   | éna grupa 41: 22,00% |                       |          |            |          |                   |                  |           |
| Skupaj tip: z | zastava              |                       |          |            |          |                   |                  |           |

Skupaj Skupaj vrednost zalog po ceni z DDV

Vrednost inventurnih zalog se lahko primerja z izpisom Izračuna vrednosti zalog na določen dan v menuju ZALOG -> Metodologija povprečnih nabavnih cen -> Izračun pov. zal na dol. dan.

15,721,73